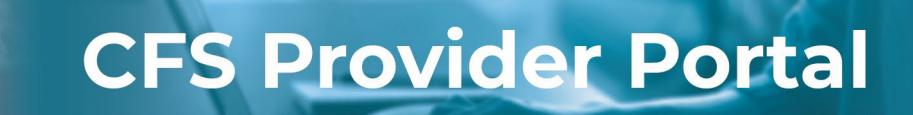

## How to Search for and View Service Authorization Notices

The **Authorizations** page contains all the authorizations generated for your organization. If you are managing multiple organizations in your account, you can switch organizations by using the **Selected Organization** drop-down menu.

| Step # | Description                                                                                                    |
|--------|----------------------------------------------------------------------------------------------------|
| 1.     | Click the Authorizations tile on your Dashboard.                                                                                                    |
|        | Welcome<br>Welcome to the DHHS Provider Protal. This portal grants you access to Claim, Payment and Authorization information. You can also view details about you organization including managing notifications when new information arrives.                                                                                                    |
|        | Claims     Payment Information (EOPs)     Authorizations       Image: Claims     Image: Claims     Image: Claims                                                                                                    |
|        | Your Organization(s) Reports Help                                                                                                    |
| 2.     | The <b>Authorizations</b> page will display. Click the <b>Selected Organizations</b> drop-down to change your view to a specific organization.<br><b>Note:</b> The default view is ' <b>All</b> ' which displays authorizations for all the organizations that you                                                                                                    |
|        | manage.                                                                                                    |
|        | Authorizations                                                                                                    |
|        | Drag a column header here to group its column                                                                                                    |
|        | Auth #     \name     \name |
|        | 393/5910         INFUSE, VIRET         SURVIVAL AVE CARE         RUDEY MUUSE         9/1/2023         9/1/2023         5/151/2024         DY, HK, PD         DEBINS           930/7936         OBIVER MAGGE         INEANT CARE         ROSC OBIVER         7/15/0123         9/2/0123         11/20/203         DY, PD         Details                                                                                                    |
|        |                                                                                                    |

.

|                                                                                                    |                                                                                       |                                    |                                                                                                    |                                        |           |                                | Selected Organiz                                                      | Silented Organization<br>CITY OF LINFOLM |                                   |
|----------------------------------------------------------------------------------------------------|---------------------------------------------------------------------------------------|------------------------------------|----------------------------------------------------------------------------------------------------|----------------------------------------|-----------|--------------------------------|-----------------------------------------------------------------------|------------------------------------------|-----------------------------------|
|                                                                                                    |                                                                                       |                                    |                                                                                                    |                                        |           |                                |                                                                       |                                          |                                   |
| Auth # 7 Client Name                                                                                                    | ∑ se                                                                                  | rvice                              | Dra                                                                                                    | a column header here to group its colu | nn Servic | Begin                          | Service End                                                           | Freq(s)                                  | Ŷ                                 |
| 29671551 RILEY, SAMMI                                                                                                    | T                                                                                     | LAVEL TIME AND DISTANCE - FAMILY S | SAMMI RILEY                                                                                                    | 5/26/2023                              | 5/22/2    | 023                            | 6/30/2024                                                             | HR, MI                                   | Detail:                           |
| 27309709 ORSON, GEOR                                                                                                    | IGE TF                                                                                | AVEL TIME AND DISTANCE - FAMILY S  | ROSE ORSON                                                                                                    | 5/26/2023                              | 5/31/2    | 023                            | 3/31/2024                                                             | HR, MI                                   | Details                           |
| Authorization #                                                                                                    | 29671551 Details                                                                      |                                    |                                                                                                    |                                        |           | -                              |                                                                       |                                          |                                   |
| Authorization #                                                                                                    | 29671551 Details                                                                      |                                    | Client Info                                                                                                    |                                        |           | Ma Orga                        | anization Info                                                        |                                          |                                   |
| Authorization #                                                                                                    | 29671551 Details                                                                      |                                    | Client Info<br>Case Name: SAMMI RIL                                                                                                    | Y                                      |           | Orga<br>Owner Org              | anization Info                                                        |                                          |                                   |
| Authorization # C Details Creation Date: C Authorization Number: 2                                                                                                    | 29671551 Details<br>15/26/2023<br>19671551                                            |                                    | Client Info<br>Case Name: SAMMI RIL<br>Client ID: 28015116                                                                                                    | Ŷ                                      |           | Owner Org                      | anization Info<br>rg ID: 47147276<br>Org ID: 47147276                 |                                          |                                   |
| Creation Date: Creation Number: Service Name: Service Name | 29671551 Details<br>X5/26/2023<br>159671551<br>21178<br>RRAVEL TIME AND DISTANCE - FA | MILY SUPPORT                       | Client Info<br>Case Name: SAMMI RU<br>Client ID: 28015116<br>Client Name: RILEY, SAM                                                                                                    | Y                                      |           | Ovner On<br>Provider O         | anization Info<br>rg ID: 47147276<br>Org ID: 47147276                 |                                          |                                   |
| Authorization #                                                                                                    | 29671551 Details<br>15/26/2023<br>19671551<br>1178<br>ITRAVEL TIME AND DISTANCE - FA  | MILY SUPPORT                       | Client Info<br>Case Name: SAMMI RIU<br>Client ID: 20015116<br>Client Name: RILPY, SAM                                                                                                    | ۲<br>۸۱<br>(یُنْ Famil                 | y Fees    | Ovner Or<br>Provider O         | anization Info<br>rg ID: 47147276<br>Org ID: 47147276                 | cuments                                  |                                   |
| Authorization #     Octails     Creation Date:      Authorization Number:      Service Name:      Service Name:      Service Name:      Frequency                                                                                                    | 29671551 Details                                                                      | MILY SUPPORT                       | Client Info<br>Case Name: SAMM RU<br>Client ID: 280151 16<br>Client Name: RLEY, SAM                                                                                                    | Y<br>.dl<br>Month                      | y Fees    | Drga<br>Owner On<br>Provider C | Inization Info<br>Info 47147276<br>Org ID: 47147276<br>Doc<br>Crested | cuments<br>//Updated Date                | Description                       |
| Authorization #     Authorization #     O Details     Creation Date: 0     Authorization Number: 2     Service Oate: 2     Service Name: 1     Authorization Rates     Frequency     HR                                                                                                    | 29671551 Details                                                                      | MLY SUPPORT                        | Client Info           Case Name:         SAMM RU           Client ID:         2805116           Client Name:         RLP, SAM           Jaits         Rete           0.00         \$50.00 | Y<br>dl<br>Month                       | y Fees    | Ovner On<br>Provider C         | anization Info<br>rg ID: 47147276<br>Org ID: 47147276                 | cuments<br>//Updated Date<br>923         | Description<br>Authorization View |